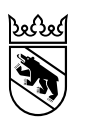

Direction de la santé, des affaires sociales et de l'intégration (DSSI) Secrétariat général État-major spécial

# Guide de la procédure de commande en ligne de vaccin COVID-19

### Table des matières

| Compatibilité du navigateur   | .1 |
|-------------------------------|----|
| Connexion                     | .1 |
| Commande                      | .2 |
| Notifications                 | .4 |
| Livraison                     | .4 |
| Problèmes lors de la commande | .4 |
| Renvois                       | .5 |

### Compatibilité du navigateur

Veuillez noter que vous ne pourrez passer commande qu'avec les versions actuelles de navigateurs modernes tels que Firefox, Google Chrome, Safari, Microsoft Edge et Opera. Le système n'est pas compatible avec Internet Explorer.

### Connexion

| Je suis déjà client(e)                     | Ouvrez le service de commande en ligne de vaccins contre<br>le COVID-19 (https://be.impflogistik.ch/).<br>Cliquez en haut à droite sur « Connexion ». |  |  |  |  |  |
|--------------------------------------------|----------------------------------------------------------------------------------------------------|--|--|--|--|--|
| Se connecter via VacMe                     | Pour vous <b>connecter</b> , vous devez utiliser vos identifiants<br>VacMe.<br>Cliquez sur « Se connecter via VacMe ».                                |  |  |  |  |  |
| Connexion                                  | Connectez-vous au moyen de vos identifiants VacMe.                                                                                                    |  |  |  |  |  |
| loss d'alliadad la administration<br>I     | Vous recevez alors un code de sécurité par SMS. Entrez-le.                                                                                            |  |  |  |  |  |
| Must me provine<br>Must be passes success? | Vous accédez ensuite directement à la page d'accueil du service de commande en ligne.                                                                 |  |  |  |  |  |
| Convertion -+                              |                                                                                                    |  |  |  |  |  |

#### Ort der Impfung auswählen

Veuillez sélectionner la société sous la responsabilité de laquelle vous passez la commande. Vous pouvez sélectionner à nouveau le site utérieurement via votre compte client, ou en vous déconnectant et en vous reconnectant.

| Veuillez sélectioner                        | -                                                                   |
|---------------------------------------------|---------------------------------------------------------------------|
| Les "lieux de Vaccination" sont ablenus de  | ectement auprès de VacMe. El la<br>lez contacter la Climition de la |
| sarté, des alfanes sociales el de fallègral | ting.                                                               |

Si l'utilisateur est enregistré dans **plus d'un site de vaccination**, un menu de sélection supplémentaire apparaît.

Sélectionnez l'établissement pour lequel vous souhaitez passer la commande et cliquez sur « Sélectionner ».

Vous serez alors automatiquement redirigé à la page d'accueil.

### Commande

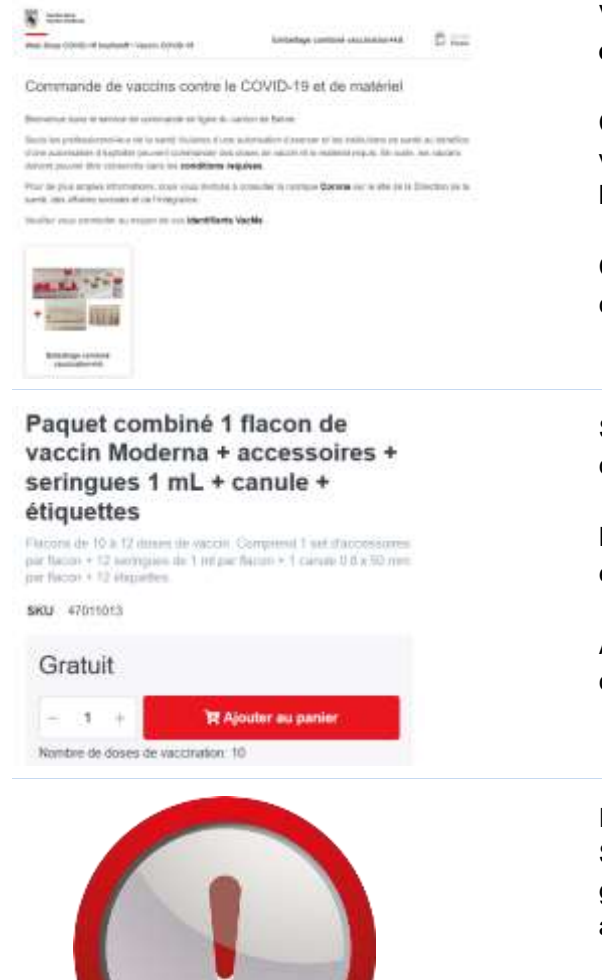

## Vous pouvez désormais commander en ligne des vaccins et du matériel de vaccination.

Cliquez sur le produit dont vous avez besoin en fonction de votre groupe de clients, soit en haut dans le menu, soit sur l'image en bas à gauche.

Cliquez ensuite sur le produit que vous souhaitez commander.

Sélectionnez le **nombre de flacons** que vous souhaitez commander puis cliquez sur « Ajouter au panier ».

Le matériel livré en guise d'accessoires avec chaque flacon est précisé dans le descriptif du produit sous la photo.

À noter que la DSSI se réserve le droit d'adapter votre commande en cas de pénurie de matériel.

Pour les rappels vaccinaux administrés avec le vaccin Spikevax<sup>®</sup> de Moderna, il faut commander en fonction du groupe de patients un article spécial contenant des accessoires spécifiques.

| Panier 🔕                                                                                                    | Lorsque vous cliquez sur « Ajouter au panier », votre panier                                                                                                    |  |  |  |  |  |  |
|----------------------------------------------------------------------------------------------------|----------------------------------------------------------------------------------------------------|--|--|--|--|--|--|
| Le produit Paquet combiné 1 flacon de vaccin     Moderna + acc a été ajouté avec succès à votre panier                                                                                                    | s'affiche à droite de l'écran. Tous les produits contenus dans<br>votre panier y sont listés, y compris celui que vous venez<br>d'ajouter.                                                              |  |  |  |  |  |  |
| Paquet combiné 1 flacon de vaccin Moderna +<br>accessoires + seringues 1 mL + canule +<br>étiquettes<br>-Pal 1 T Flacons de 18 A 12 doses de vaccon Comprend 1                                                                                                    | Vous pouvez là aussi modifier la quantité d'articles souh<br>ou en supprimer.                                                                                                    |  |  |  |  |  |  |
| set d'accessores par llacan + 12 seringues de 1<br>m<br>Nombre de doses de vaccination: 10                                                                                                    | Cliquez sur « Accéder au panier » pour consulter la liste des produits qui s'y trouvent.                                                                                                    |  |  |  |  |  |  |
| - 1 + CHF 0.00                                                                                                    | Si la liste des produits figurant dans le panier est conforme<br>vos souhaits, vous pouvez procéder à l'achat en cliquant s<br>« Commander ».                                                           |  |  |  |  |  |  |
| Advite towns was                                                                                                    | Sélectionner l' <b>adresse de livraison</b> . L'adresse que vous avez enregistrée dans VacMe vous est automatiquement proposée.                                                                         |  |  |  |  |  |  |
| Consequent & content andresses ><br>GRI: Solvider witch: Ultrain Wysiewi<br># viscolity OC4.40 1191 Terremoniania<br>V/ data Malagemeen EUX 324 data Bill.<br>Billed Wysiewi<br>Will Solvider Bill<br>Hight Solutions                                                                                                    | Si vous souhaitez que les vaccins soient expédiés à une<br>autre adresse, vous pouvez la saisir ici. Cette nouvelle<br>adresse sera enregistrée pour de futures commandes.                              |  |  |  |  |  |  |
| Come and the second second secon    | Pour valider la commande, vous devez déclarer avoir lu et<br>accepté les <b>conditions générales d'utilisation</b> ainsi que la<br>politique de confidentialité. Pour cela, cochez la première<br>case. |  |  |  |  |  |  |
|                                                                                                    | Vous devez également connaître les <b>conditions de</b><br><b>conservation</b> des vaccins et être en mesure de les<br>respecter sur le lieu de livraison. Confirmez-le en cochant la<br>seconde case.  |  |  |  |  |  |  |
| A second second in terms ( in second second s                                                                                                    | Vous pouvez également <b>indiquer les jours</b> où vous ne <b>pouvez pas réceptionner la livraison</b> .                                                                                                |  |  |  |  |  |  |
| Advance in frankrum                                                                                                    |                                                                                                    |  |  |  |  |  |  |
| And the second of the second of the second | Vérifiez une dernière fois l'adresse de livraison ainsi que votre commande.                                                                                                    |  |  |  |  |  |  |
| Insul Surgerberteinnen der                                                                                                    | Terminez la commande en cliquant sur « Commander ».                                                                                                    |  |  |  |  |  |  |
| Producting         Prior         State         State                                                                                                    |                                                                                                    |  |  |  |  |  |  |
| Register OPT 100<br>Resister Research DIP 000<br>TVA OPT 100<br>Team OPT 100<br>Team OPT 100                                                                                                    |                                                                                                    |  |  |  |  |  |  |
| 4 Result or artise                                                                                                    |                                                                                                    |  |  |  |  |  |  |

### Notifications

Une fois la commande validée, vous recevrez un **courriel de confirmation** vous confirmant la bonne réception de votre commande.

Votre commande sera alors contrôlée et traitée par la Direction de la santé (DSSI). Si les vaccins ou le matériel venaient à manquer, la DSSI pourra être amenée à ajuster la quantité de votre commande. Veuillez noter que si l'adresse de livraison n'est pas identique à celle saisie dans VacMe, elle sera contrôlée (ce contrôle a lieu tous les jours à 12 heures). Elle sera supprimée s'il s'agit d'une adresse privée, étant donné que la chaîne du froid ne peut pas être garantie.

Vous recevrez **un courriel de validation** dès que votre commande aura été validée et transmise au distributeur. Ce courriel vous indiquera également si le volume de votre commande a été modifié.

L'itinéraire sera planifié et vous recevrez **un avis de livraison** le jour suivant la validation de votre commande.

### Livraison

La livraison sera effectuée par le distributeur Alloga **2 à 4 jours ouvrés après la validation de la commande**. Veuillez noter qu'aucune livraison n'est effectuée le lundi. Les produits sont uniquement livrés à l'adresse d'expédition indiquée et ne sont remis que contre signature.

Pour une meilleure compréhension des délais, ceux-ci sont résumés dans le tableau ci-dessous. Depuis le lundi 8 novembre 2021, le distributeur Alloga livre également le **lundi**.

|          | Livraison   | Lu<br><i>8:00-</i> | Ма<br><i>8:00-</i> | Me<br><i>8:00-</i> | Je<br>8:00- | Ve<br>8:00- | Sa/Di<br>Pas de | Lu<br>8:00- | Ма<br><i>8:00-</i> | Me<br><i>8:00-</i> | Je<br>8:00- | Ve<br><i>8:00-</i> |
|----------|-------------|--------------------|--------------------|--------------------|-------------|-------------|-----------------|-------------|--------------------|--------------------|-------------|--------------------|
| Commande |             | 12:30              | 12:30              | 12:30              | 12:30       | 12:30       | livraison       | 12:30       | 12:30              | 12:30              | 12:30       | 12:30              |
| Lundi    | 0:00-12:00  |                    | Notif              |                    |             |             |                 |             |                    |                    |             |                    |
|          | Validation  |                    |                    |                    |             |             |                 |             |                    |                    |             |                    |
|          | 12:00-24:00 |                    |                    | Notif.             |             |             |                 |             |                    |                    |             |                    |
| Mardi    | 0:00-12:00  |                    |                    | Notif              |             |             |                 |             |                    |                    |             |                    |
|          | Validation  |                    |                    |                    |             |             |                 |             |                    |                    |             |                    |
|          | 12:00-24:00 |                    |                    |                    | Notif.      |             |                 |             |                    |                    |             |                    |
| Mercredi | 0:00-12:00  |                    |                    |                    | Notif       |             |                 |             |                    |                    |             |                    |
|          | Validation  |                    |                    |                    |             |             |                 |             |                    |                    |             |                    |
|          | 12:00-24:00 |                    |                    |                    |             | Notif.      |                 |             |                    |                    |             |                    |
| Jeudi    | 0:00-12:00  |                    |                    |                    |             | Notif       |                 |             |                    |                    |             |                    |
|          | Validation  |                    |                    |                    |             |             |                 |             |                    |                    |             |                    |
|          | 12:00-24:00 |                    |                    |                    |             | Notif.      |                 | Notif.      |                    |                    |             |                    |
| Vendredi | 0:00-12:00  |                    |                    |                    |             |             |                 | Notif       |                    |                    |             |                    |
|          | Validation  |                    |                    |                    |             |             |                 |             |                    |                    |             |                    |
|          | 12:00-24:00 |                    |                    |                    |             |             |                 |             | Notif.             |                    |             |                    |
| Samedi   | 0:00-24:00  |                    |                    |                    |             |             |                 |             | Notif.             |                    |             |                    |
| Dimanche | 0:00-24:00  |                    |                    |                    |             |             |                 |             | Notif.             |                    |             |                    |

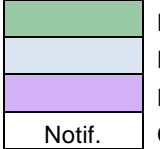

Livraison en cas de commande avant 12 h

Livraison en cas de commande avant 12 h

Livraison en cas de commande le week-end

Notif. Courriel de notification

### Problèmes lors de la commande

Si l'une des étapes décrites ici n'a pas fonctionné correctement ou si vous avez rencontré d'autres problèmes lors de la commande, veuillez nous contacter par courriel à l'adresse <u>dispo.vac@be.ch</u> ou par téléphone au 031 636 98 27.

### Renvois

Pour des raisons liées à l'assurance qualité, les marchandises réfrigérées ne peuvent en principe pas être reprises. En raison de la situation délicate qui prévaut, une procédure a cependant été définie en cas de surplus de doses important. Les conditions suivantes doivent impérativement être respectées :

- La température doit être documentée de manière exhaustive.
- Le délai jusqu'à la date « Utilisable jusqu'à » doit être suffisamment long.

Si ces deux conditions sont tenues, vous pouvez adresser un courriel à pharm.vac@be.ch. **Ne** transportez en aucun cas les doses de vaccin par vos propres moyens !